## Creating a Sales Order with a Linked PO & Linked WO

Last Modified on 01/17/2024 4:38 pm EST

In this article we will explain how to connect a Linked Purchase Order or a Linked Work Order to a Sales Order.

| ∯rder <b>Time</b>        |                                  |                                         |                                        |                                                           | Cı                                        | reating<br>with a<br>Lir | a Sales<br>a Linked<br>&<br>nked We | ord<br>PO | er                 |                      |                                          |                           | 0             | Sean Company       | Logout         |      |
|--------------------------|----------------------------------|-----------------------------------------|----------------------------------------|-----------------------------------------------------------|-------------------------------------------|--------------------------|-------------------------------------|-----------|--------------------|----------------------|------------------------------------------|---------------------------|---------------|--------------------|----------------|------|
| 👫 Home 🛛 🛷 Sa            | les 🛛 📜 Purcl                    | nasing                                  | Q <sup>0</sup> <sub>0</sub> Production | 🗑 Ware                                                    | house                                     | 🕒 Repo                   | rts                                 |           |                    |                      |                                          |                           |               |                    |                |      |
| Create New               | Sales → Sal                      | es Orders 🕨 Sa                          | le Order                               |                                                           |                                           |                          |                                     |           |                    | Creat                | ted By sean bzd                          | ek 5/13/201               | 9 8:57 AM Mod | lified By sean bzd | ek 5/13/2019 8 | 3:57 |
| Open Full List           | Sales Or                         | der - 40 🖸                              | reate PDF 🚽                            |                                                           |                                           |                          |                                     |           |                    |                      | Status Approved                          |                           |               |                    |                |      |
| ecent Pecords            | T-STDN4000100<br>er Analysis - 2 |                                         | Bill Address Ship Address              |                                                           |                                           |                          |                                     |           |                    | Summary Revision : 1 |                                          |                           |               |                    |                |      |
|                          |                                  | No. 40                                  |                                        | BRAVO                                                     |                                           |                          |                                     |           | BRAVO              |                      |                                          | Sub                       | total         |                    | 1,530.00       |      |
| 40                       | C                                | Customer BRAVO Change<br>Date 5/13/2019 |                                        |                                                           | TED SHEPPARD<br>3025 JOHNSON ST, FL 33021 |                          |                                     |           | 3025 JOHNSON ST, F | L 33021              |                                          | Ship Amount<br>Discount S |               |                    | -0.00          |      |
| CISCO-PACK-HSEC-K9       | Custo                            | omer PO                                 |                                        |                                                           |                                           |                          |                                     |           | Taxes              |                      |                                          |                           | 0.00          |                    |                |      |
| 19                       | s                                | Contact<br>hip Date                     |                                        |                                                           |                                           |                          |                                     |           |                    | Total Amount         |                                          |                           |               | 1,530.00           |                |      |
| ▶ 44                     |                                  |                                         |                                        |                                                           |                                           |                          |                                     |           |                    |                      | Paid                                     | d Amount                  |               | -0.00              |                |      |
| ▶ 39                     |                                  |                                         |                                        | ructions Custom Payments Ship Docs Dependency Attachments |                                           |                          |                                     |           |                    |                      | Balance Open Activities Activity History |                           |               |                    | 1,530.00       |      |
| SEAGAT-STDN4000100<br>43 | Items                            | Details                                 | Memo & Instru                          |                                                           |                                           |                          |                                     |           |                    | nments Op            |                                          |                           |               |                    |                |      |
| Reorder Analysis - 2     | ۵                                |                                         |                                        |                                                           |                                           |                          |                                     |           |                    |                      |                                          |                           |               |                    |                |      |
|                          | LINEN                            | D. ITEM                                 |                                        | ITEM TYPE                                                 | DESCRIPT                                  | ION                      |                                     |           | QUANTITY           | AVAILABLE            | FILLED                                   | UOM                       | PRICE         | EXT.               | CLEARED        |      |
|                          | 1                                | CISCO-                                  | RACK-HSEC-K9                           | Assembly                                                  | CISCO RA                                  | CK MOUNTI                | NG KIT                              |           | 1                  | 33                   | 0                                        | EA                        | 1,500.00      | 1,500.00           | 0              |      |
|                          | 2                                | 2510-0                                  | 0002                                   | Part                                                      | 7 oz. FLU                                 | TE CHAMPAG               | GNE GLASS D&V                       | 12/1      | 1                  | 16                   | 0                                        | DZ                        | 30.00         | 30.00              | 0              |      |
| Powered by NumberCrunch  | 27                               |                                         |                                        |                                                           |                                           |                          |                                     |           |                    |                      |                                          |                           |               | Terms              | ; of Use   F   |      |

The Sales Order needs to be in the Approved status so that the buttons will show.

| Order - 10409 TRANSFER CONVERT TO EDI ALLOC       | ATE Create PDF 👻 Export                       | v Print Label v       |                                             |                 |                |                       | Status App   | roved N   |
|---------------------------------------------------|-----------------------------------------------|-----------------------|---------------------------------------------|-----------------|----------------|-----------------------|--------------|-----------|
| eral                                              | Bill Address map                              |                       | Ship Address map                            |                 |                | Summary Revision: 1   |              |           |
| No. 10409                                         | 1111 NELSON BROTHERS                          |                       | 1111 NELSON BROTHERS                        |                 |                | Subtotal              |              | 78.00     |
| Client 1111 Nelson Brothers - test: JOB 12 Change | 2580 WYATT STREET FLOOR/SUITE<br>BILL CARE OF |                       | SHIP 2580 WYATT STREET SHIP<br>SHIP CARE OF | P FLOOR/SUITE   |                | Fedx                  |              | 0.00Tax   |
| Date 1/17/2024<br>Promise Date 1/17/2024          | WEST PALM BEACH, FL J2KJ89                    |                       | WEST PALM BEACH, FL 334040                  | 0972350         |                | Discount Amount       |              | -0.00     |
| Lustomer PO                                       |                                               |                       | USA                                         |                 |                | Additional Fee Amount |              | 0.00      |
| Contact                                           |                                               |                       |                                             |                 |                | FL-Palm Beach (0.0 %) |              | 0.00      |
| Fotal Margin 32.58                                |                                               |                       |                                             |                 |                | Total Amount          |              | 78.00     |
| Percentage                                        |                                               |                       |                                             |                 |                | Paid                  |              | -0.00     |
|                                                   |                                               |                       |                                             |                 |                | Balance               |              | 78.00     |
| ns Details Memo & Instructions Custom             | Payments Ship Docs                            | Dependency Dependence | y Item Attachments                          | Open Activities | Activity Histo | ry                    |              |           |
| tch Action 👻 🏚 🖻                                  |                                               |                       |                                             |                 |                |                       | •            | Linked PO |
| NO. TRAN TYPE RELATED                             | TO ENTITY NAME                                | RELATED TO ENTITY 1   | ТҮРЕ                                        | DATE 👻          | MEMO           | STATUS                | POSTING DATE |           |
|                                                   |                                               |                       |                                             |                 |                |                       |              |           |
|                                                   |                                               |                       |                                             |                 |                |                       |              |           |
|                                                   |                                               |                       |                                             |                 |                |                       |              |           |
|                                                   |                                               |                       |                                             |                 |                |                       |              |           |

Go to the Dependency Tab to see them

Click on the button for Linked PO or Linked WO

| Ørder Time                         |                                                                            | Sean Company Logout |
|------------------------------------|----------------------------------------------------------------------------|---------------------|
| 🖷 Home 🛛 🛷 Sales                   | 🐂 Purchasing 🚳 Production 😥 Warehouse 🚯 Reports                            |                     |
| Create New 👻                       | Linked PO                                                                  | Create              |
| Open Full List 👻                   | 4<br>Filters                                                               |                     |
| Recent Records                     | Vendor         - All -         ▼                                           |                     |
| 2510-00002 CISCO-RACK-HSEC-K9      | ITEM DESCRIPTION REQUIRED VENDOR QUANTITY COST DROP SHIP ADD TO PO NEW LIN | NE LOCATION ETA     |
| <ul> <li>40</li> <li>38</li> </ul> | CISCO-RACK-HSEC-K9 CISCO RACK MOUNTING KIT 1 0 344 O O                     | HQ                  |
| ♣ 19                               | 2510-00002 7 oz. FLUTE CHAMPAGNE GLASS D&V 12/1 1 Car • 1 20               | HQ                  |
| <ul> <li>6 44</li> <li></li></ul>  |                                                                            |                     |
| SEAGAT-STDN4000100                 | Click on the line to activate                                              |                     |
| • 43                               | quantity being Ordered.                                                    |                     |
|                                    |                                                                            |                     |

Click on the line and you can change the quantity ordered for a Linked Purchase Order, then click on Create

| Order Time                                         |                             |                             |           |          |           | Sean Company | Logout  |
|----------------------------------------------------|-----------------------------|-----------------------------|-----------|----------|-----------|--------------|---------|
| # Home 🏼 🛷 Sales                                   | 🐂 Purchasing 🛛 🖓 Production | 🜍 Warehouse 🚯 Reports       |           |          |           |              |         |
| Create New 👻                                       | Linked WO                   |                             |           |          |           | Creat        | e Canco |
| Open Full List 🛛 👻                                 | Filters                     |                             |           |          |           |              |         |
| Recent Records                                     | Group All                   | ¥                           |           |          |           |              |         |
| <ul> <li></li></ul>                                | ITEM                        | DESCRIPTION                 | REQUIRED  | QUANTITY | ADD TO WO | E            | A       |
| <ul> <li>2510-00002</li> <li>38</li> </ul>         | CISCO-RACK-HSEC-K9          | CISCO RACK MOUNTING KIT     | 1         | 1        |           | ¥ 5/13/2019  |         |
| ▲ 19 ▲ 44                                          |                             |                             |           |          |           |              |         |
| <ul><li></li></ul>                                 |                             | Choose the Qua<br>Work Orde | ntity for |          |           |              |         |
| <ul> <li>SEAGAT-STDN4000100</li> <li>43</li> </ul> |                             |                             |           |          |           |              |         |

For a Linked Work Order it is similar and you choose the Quantity and click on Create

|                          | Sales → Sa                   | les Orders 🕨  | Sale Order          |                          |                                           |              |        |                       |                           | Created By sean bzdel | : 5/13/2019 8:5             | 7 AM Modified | By sean bzdek 5/ | /13/2019 |
|--------------------------|------------------------------|---------------|---------------------|--------------------------|-------------------------------------------|--------------|--------|-----------------------|---------------------------|-----------------------|-----------------------------|---------------|------------------|----------|
| reate New 👻              | <ul> <li>Sales Or</li> </ul> | rder - 40     | Create PDF 🚽        |                          |                                           |              |        |                       |                           |                       |                             |               | Status Appr      | oved     |
| pen Full List 👻          |                              |               |                     |                          |                                           |              |        |                       |                           |                       |                             |               |                  |          |
| cent Records             | General                      |               |                     | Bill Addre               | Bill Address Ship Address                 |              |        | dress                 | Summary Revision : 1      |                       |                             |               |                  |          |
|                          |                              | No. 40        |                     | BRAVO                    |                                           |              |        | BRAVO                 |                           |                       | Subtota                     |               |                  | 1,530.00 |
| 40                       | c                            | ustomer BR    | AVO Change          | TED SHEPPA<br>3025 JOHNS | TED SHEPPARD<br>3025 JOHNSON ST. FL 33021 |              |        | TED SHEP<br>3025 JOHI | PARD<br>NSON ST, FL 33021 |                       | Ship Amount                 |               |                  | 0.00     |
| CISCO-RACK-HSEC-K9       | Custo                        | omer PO       | 5/2015              |                          |                                           |              |        |                       |                           |                       | Discoun                     | ts            |                  | -0.00    |
| 2510-00002               |                              | Contact       |                     |                          |                                           |              |        |                       |                           |                       | Total Amount<br>Paid Amount |               |                  | 1.530.0  |
| 38                       | s                            | hip Date      |                     |                          |                                           |              |        |                       |                           |                       |                             |               |                  | -0.00    |
| 19                       |                              |               |                     |                          |                                           |              |        |                       |                           |                       | Balance                     |               |                  | 1,530.0  |
| 14                       |                              |               |                     |                          |                                           |              |        |                       |                           |                       |                             |               |                  |          |
| 39                       | Items                        | Details       | Memo & Instructions | Custom                   | Payments                                  | Ship Docs    | Depe   | ndency                | Attachments               | Open Activities       | Activity I                  | History       |                  |          |
| SEAGAT-STDN4000100<br>43 | Batch                        | Action        | * <b>\$</b> 6 12    |                          |                                           |              |        |                       |                           | 01                    | inked PO                    | O Linked      | wo oo            | uick B   |
|                          |                              |               |                     | <b>-</b>                 |                                           |              |        |                       |                           |                       | _                           |               |                  |          |
|                          |                              | NO.           | TRAN TYPE           | RELATED                  | TO ENTITY NAME                            |              | REI    | LATED TO EP           | NTITY TYPE                | DATE -                |                             | MEMO          | STATUS           |          |
|                          |                              | 46 Work Order |                     |                          | Internal                                  |              |        | Company               |                           |                       | 5/13/2019                   |               |                  |          |
|                          |                              | 27            | Purchase Order      | Cardinal                 | Health                                    |              | Ver    | ndor                  |                           | 5/13/20               | 19                          |               | Processing       | ş        |
|                          |                              |               |                     |                          |                                           |              |        |                       |                           |                       |                             |               |                  |          |
|                          |                              |               |                     |                          |                                           |              |        |                       |                           |                       |                             |               |                  |          |
|                          |                              |               |                     |                          | You will n                                | ow see the S | O is a | approved              | 1                         |                       |                             |               |                  |          |
| ered by NumberCruncher   |                              |               |                     |                          | with a Li                                 | iked wo and  | a Lir  | iked PO               |                           |                       |                             |               | Terms of U       | Use      |
|                          |                              |               |                     |                          |                                           |              |        |                       |                           |                       |                             |               |                  |          |

In the Dependency tab you will now see the linked transactions and the status of those individual

documents. The transactions have now been successfully linked.